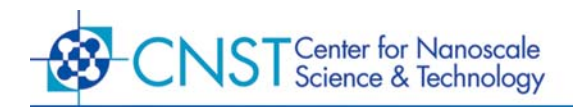

# CORAL SOFTWARE INSTALLATION AND USER GUIDE

# CONTENTS

| I. INSTALLING JAVA AND CORAL REMOTE | 2  |
|-------------------------------------|----|
| II. USING CORAL                     | 2  |
| III. MAKING A RESERVATION           | 4  |
| IV. DELETING A RESERVATION          | 6  |
| V. ENABLING EQUIPMENT               | 7  |
| VI. DISABLING EQUIPMENT             | 8  |
| VII. REPORTING A PROBLEM            | 9  |
| VIII. SHUTTING DOWN EQUIPMENT       | 11 |
| IX. UPDATING USER INFORMATION       | 12 |
| X. LOGGING OUT OF CORAL             | 14 |

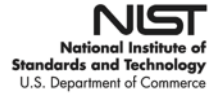

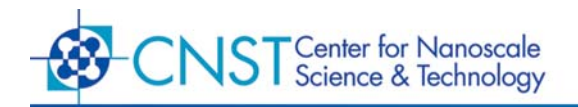

#### I. INSTALLING JAVA AND CORAL REMOTE

In order to run Remote Coral, it is necessary to download and install the <u>Java</u> (version 1.6 or higher which includes Java Web Start). Use web browser to access URL <u>http://nanofab.nist.gov/coral/etc/coral.jnlp</u> for the Coral Application. Java web start will autolaunch in Internet Explorer. Firefox will return a prompt to open the application with Java web start (*Figure 1*).

| Opening coral. jnlp           |                                            | × |
|-------------------------------|--------------------------------------------|---|
| You have chosen to op         | ben                                        |   |
| 📓 coral.jnlp                  |                                            |   |
| which is a: JNL               | File                                       |   |
| rrom: http://na               | norab.nist.gov                             |   |
| What should Firefox           | do with this file?                         |   |
| <ul> <li>Open with</li> </ul> | Java(TM) Web Start Launcher (defau 🗸       |   |
| O ≦ave File                   |                                            |   |
| Do this auto                  | natically for files like this from now on. |   |
|                               |                                            |   |
|                               |                                            | 5 |
|                               | OK Cancel                                  |   |
|                               |                                            |   |

*Figure 1:* Fifefox Java Web Start prompt.

The first time Coral is run, it will ask for permission to trust the Coral Remote Digital signature, published by Nanofab (*Figure 2*). "Check box to Always trust content from this publisher," then click on "Run" to accept. It will then ask for permission to run Coral Remote published by The Legion of the Bouncy Castle (*Figure 3*). "Check box to Always trust content from this publisher," then click on "Run" to accept.

| Warning - Security                                                                                                    | Warning - Security                                                                             |
|----------------------------------------------------------------------------------------------------|------------------------------------------------------------------------------------------------|
| The application's digital signature cannot be verified.<br>Do you want to run the application?                        | The application's digital signature cannot be verified.<br>Do you want to run the application? |
| Name: Coral Remote                                                                                                    | Name: Coral Remote                                                                             |
| Publisher: Nanotab                                                                                                    | Publisher: The Legion of the Bouncy Castle                                                     |
| Always trust content from this publisher.                                                                             | Always trust content from this publisher.                                                      |
| Run Cancel                                                                                                    | Run Cancel                                                                                     |
| The digital signature cannot be verified by a trusted source. Only<br>run if you trust the origin of the application. | The digital signature cannot be verified by a trusted source. Only More Information            |
| Figure 2: Digital signture dialog                                                                                     | Figure 3: Bouncy Castle security dialog                                                        |

Refer to instructions for your operating system or web browser for instructions on creating desktop shortcuts.

#### **II. USING CORAL**

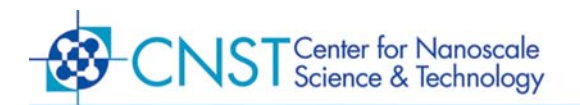

Launch the application and accept the login banner. Enter a username/password, and press "OK". Once the authentication is complete, the main Coral window will appear.

Before enabling equipment or making reservations it is necessary to complete the login process. Scroll down to find the section labeled "Users". Select the first user slot which is not currently enabled. For example, if there is one user currently in the lab, then select the second user slot and go to Equipment Actions -> Enable (*Figure 4*).

| indow.  | Equipment Actions              | Process Actions | <b>Reservation Action</b> | is History A              | ctions Staff A | ctions        |             |                   |                    |      |
|---------|--------------------------------|-----------------|---------------------------|---------------------------|----------------|---------------|-------------|-------------------|--------------------|------|
|         | Exable<br>Disable              |                 | Reservations              | History                   | Maintenanc     | e Pelay       | Earphie     | t Status Summary  | Staff Changes      |      |
|         | Shutdown<br>Regort Problem     |                 | User#2 Reso               | rvations<br>tays Per Maci | hine View 🗇 M  | loltiple Macl | ines Per De | y Mew             |                    |      |
|         | Make Comment                   |                 | 1 20                      | Tus, AUG 9                | Wed, AUG 10 T  | ha, AUG 11    | Fit, AUG 12 | Sat AUO 13 Sun, J | 433 14 Mon, AUG 15 | Tue, |
| - Opti  | QualityUser<br>architegraphyre | 1               | 0.30                      |                           |                |               |             |                   |                    |      |
| - Optic | al Lithography/2               | 100             | 1:30                      |                           |                |               | -           |                   |                    |      |
| - E.bes | am Lithography                 |                 | 2.00                      |                           |                |               |             |                   |                    | -    |
| - Mont  | foring                         |                 | 2.00                      |                           |                |               |             |                   |                    | _    |
| - Gene  | ral Wet Chemistry              |                 | 4.00                      |                           |                |               |             |                   |                    | -    |
| ≻ Clear | n Silicon Wet Chemi            | stry            | 4:30<br>5:00              |                           |                |               |             |                   |                    |      |
| User    | 5                              |                 | 5:30                      |                           |                |               |             |                   |                    |      |
| - 1     | User#1 (kbrady)                | 86              | 6.00<br>6.30              |                           |                |               |             |                   |                    |      |
| 1       | User#2                         |                 | 7.00                      |                           |                |               |             |                   |                    | -    |
| 1       | 🖥 User#3                       |                 | B 00                      |                           |                |               |             |                   |                    |      |
| - 1     | User#4                         |                 | 9.00<br>9.30              |                           |                |               |             | -                 |                    | -    |
| - 1     | User#5                         |                 | 10:00                     |                           |                |               |             |                   |                    |      |
| -1      | User#6                         |                 | 11:00                     |                           |                |               |             |                   |                    |      |
| 1       | User#Z                         | -               | 00.07                     | 11                        | -              |               | 0 11        | l                 | 11                 | 111  |

*Figure 4:* Completing the login process

A dialog box will appear containing machine enable information. Simply click on "OK" to complete the login process (*Figure 5*).

| 📲 CL2RRE 👛                                                                                                    | Reservations History                                                             | Maintenance Policy Ed                                                       | upment Status Summary Staff Charges                           |       |
|----------------------------------------------------------------------------------------------------|----------------------------------------------------------------------------------|-----------------------------------------------------------------------------|---------------------------------------------------------------|-------|
| 槽 F2RE<br>槽 KeF2EIch<br>≫ Metal Deposition                                                                                                    | UserX2 Reservations  Multiple Days Per Mechin Tus, AUS 8 W Machine Enable Inform | e View 🗇 Multiple Machines I<br>ed, AUG 10 Thu, AUG 11 Fin, A<br>nation     | Per Day View<br>UG 12   Sat AUO 13   Sun, AUG 14   Mon, AUG 1 | ś Tue |
| Optical Emography     Optical Emography     Optical Emography     Moniforing     General Wet Chemistry     Clean Silicon Wet Chemistry     Users     Users | Agent<br>Machine<br>Mamber<br>Project<br>Account<br>Process/Comment              | wsisburg<br>UserA2<br>wsisburg<br>Linewstith Project *<br>BEDM *<br>gefruit |                                                               |       |
| 語 UserX2<br>語 UserX3<br>語 UserX4<br>語 UserX5<br>語 UserX6                                                                                                   | 000<br>000<br>000<br>000<br>10.00<br>11.00<br>11.00<br>11.00<br>11.00            | Cancel                                                                      |                                                               |       |

*Figure 5:* Completing the login process

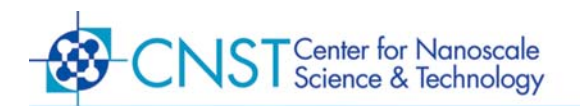

The login process is now complete. To verify this, ensure that your member name appears in parenthesis following the user slot that was enabled (*Figure 6*).

| CL2RIE                         | * Reservation | s History     | Maintenar   | ce Pelicy     | Economies    | Status Summ  | ary Stell  | Charges        |    |
|--------------------------------|---------------|---------------|-------------|---------------|--------------|--------------|------------|----------------|----|
| F2RE                           | User#2 Re     | servations    |             |               |              |              |            |                |    |
| KeF2 Elch                      | * Multiple    | Days Per Mach | hine View 🖂 | Moltiple Mach | ines Per Day | View         |            |                |    |
| 8- Metal Deposition            | 0:00          | Tus, AUB 9    | Wed, AUG 10 | Thu, AUG 11   | FIL,AUG 12   | Bat AUO 13 B | un, AUB 14 | MDH, AUG 15 TL | 39 |
| Optical Lithographs#1          | 0:30          |               |             |               |              |              |            |                |    |
| Onlical ithographet2           | 1:00          |               |             |               |              |              |            |                | -  |
| Pr. E. burner I. Honoranber    | 2:00          |               | -           |               |              |              |            |                | -  |
| e caedin Consynaphy            | 2.30          |               |             |               |              |              |            |                |    |
| <ul> <li>Monitoring</li> </ul> | 3:30          |               |             |               |              |              |            |                | -  |
| General Wet Chemistry          | 4:00          |               |             |               |              |              |            |                |    |
| Clean Silicon Wet Chemistry    | 4.30          |               | -           |               |              |              |            |                | -  |
| ∲ Users                        | 5:30          |               |             |               |              |              |            |                |    |
| B Derit Abrahi                 | 6.00          |               |             |               |              |              |            |                | _  |
|                                | 7:00          |               |             |               |              |              |            |                | -  |
| I User#2 (weisberg)            | 7:30          |               |             |               |              |              |            |                | -  |
| - 👪 User/K3                    | R.30          | -             |             |               |              |              |            |                | -  |
| - I User#4                     | 9.00          |               |             |               |              |              |            |                |    |
| 18                             | 10:00         |               |             |               | 1            |              |            |                | -  |
| and Oservo                     | 10.30         |               |             |               |              |              |            |                |    |
| User//6                        | 11:00         |               |             |               |              |              |            |                | _  |
| Illiser#7                      | aner          | 27            | -           | _             | -            |              |            | والتصحيا       | -  |

Figure 6: User logged in to User#2 slot

#### **III. MAKING A RESERVATION**

Select the name of the machine to be reserved in the left panel. Machines for which you are privileged to use will be marked with an asterisk following the machine name. In the right panel, highlight a block of time to reserve. Click on **Reservation Actions –> Make** to open the machine reservation dialog (*Figure 7*).

|                                                                                                    |   | hake         |        | Lastassances | -            | 00000000.000000000 |               |                | norma asser | 10/2010/02/02/02 |    |
|----------------------------------------------------------------------------------------------------|---|--------------|--------|--------------|--------------|--------------------|---------------|----------------|-------------|------------------|----|
| NIST Nanofabrication Facility                                                                                                    |   | lettete      | lions  | History      | Maintena     | nce Pelic          | A Edutumen    | d Status Summa | sy Ste      | ff Charges       |    |
| P Furnaces/CVD                                                                                                    |   | apri         | Clean  | Reservation  | 69           |                    |               |                |             |                  |    |
| Orean Silicon Furnaces     Orean Silicon Furnaces     Orean Silicon Furnace     Orean Silicon Furnace     Orean Silic | E | revious      | lple D | nyis Per Mac | thine View 📋 | Multiple Ma        | chines Per De | yView          |             | i                |    |
| Wet Ox Clean                                                                                                    |   | 0.00         | 36.97  | Tus, AUB 9   | Wed, AUG 10  | Thu, AUG 11        | 1 Fil, AUG 12 | Bat AUO 13 B   | un, AUG 1   | 4 Mon, AUG 15 Ti | 19 |
| 🐻 Dry Ox Clean*                                                                                                    |   | 0.30         |        |              | -            |                    |               |                |             |                  |    |
| 🗿 N-type                                                                                                    |   | 1:30         |        |              |              |                    |               |                |             |                  |    |
| P-type                                                                                                    |   | 2.30         |        |              |              |                    |               |                |             |                  |    |
| Φ- General Furnaces                                                                                                    |   | 3.30         | -      |              |              |                    |               |                |             |                  | -  |
| - Low Pressure Chemical Vapar Dopos                                                                                                    |   | 4:00         |        |              |              |                    |               |                |             |                  | -  |
| • Plasma Enhanced Chemical Vapor De                                                                                                    |   | 5.00         |        |              |              |                    |               |                |             |                  | -  |
| Provide Thermal Annealer                                                                                                    |   | 5:30<br>6:00 |        |              |              |                    |               |                |             |                  |    |
| P Dry Etching                                                                                                    |   | 6.30         |        |              |              |                    |               |                |             |                  | 1  |
| Sticon RE                                                                                                    |   | 7:30         |        |              |              |                    |               |                |             |                  | -  |
| Boop RE (ghenein)                                                                                                    |   | R 00         |        |              |              |                    | -             |                |             | -                | -  |
| CL2RIE                                                                                                    |   | 9.00         |        |              |              |                    | -             |                |             |                  | -  |
| - 📳 F2RIE                                                                                                    |   | 10.00        | g i    |              |              |                    |               |                |             |                  | -  |
| 🗱 Kef2 Elch                                                                                                    | T | 11:00        | ĝ i    |              |              |                    |               |                |             |                  | -  |
| D- Metal Deposition                                                                                                    |   | 17.00        | 2 11   | 27           |              |                    |               |                |             |                  | 1  |

*Figure 7:* Reserving equipment

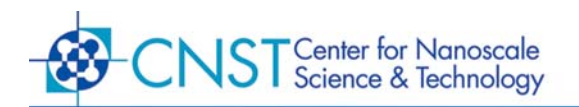

Input all necessary information in the reservation dialog. Place any comments about the reservation in the **Process/Comment** field. When finished, click "OK" to complete the reservation (*Figure 8*).

| NEST Nanofabrication Facility         | Reservations History  | Maintenance Pola          | y Economient Sta    | dus Summary St  | off Changes       |
|---------------------------------------|-----------------------|---------------------------|---------------------|-----------------|-------------------|
| P Furnaces/CVD                        | Dry Ox Clean Reservat | ions                      |                     |                 |                   |
| Clean Silicon Furnaces                | # Multiple Days Per M | lachine View 📋 Multiple M | schines Per Day Vie | w               | 2                 |
| - 🐻 Wet Ox Clean                      | Tus, AUG              | 9 Wed, AUG 10 Thu, AUG 1  | 1 Fil, AUG 12 Sat   | AU013 Bun; AU01 | A Mon, AUG 15 Tue |
| 🐻 Dry Ox Clean*                       | Machine Reserva       | tion Information          |                     |                 |                   |
| I N-type                              | Agent                 | weisberg                  |                     |                 |                   |
| P-type                                | Machine               | Dry Ox Clean              |                     |                 |                   |
| General Furnaces                      | Momber                | weisberg                  |                     |                 |                   |
| Dev Low Pressure Chemical Vapar Depos | Project               | Linewidth Project         |                     |                 |                   |
| Plasma Enhanced Chemical Vapor De     | Account               | HEDM                      |                     |                 |                   |
| Rapid Thermal Annealer                | ProcessiComment       | default                   |                     |                 |                   |
| φ Dry Etching                         | riscession            | Decision.                 |                     |                 |                   |
| Silicon RE                            | 12                    | OK Cancel                 |                     |                 |                   |
| E Deep RIE (ghenein)                  | 8.90                  | 1 1                       |                     |                 |                   |
| E CL2RIE                              | 9.00                  |                           |                     |                 |                   |
| F2RE                                  | 10.00                 |                           |                     |                 |                   |
| a Xaf2 Etch                           | 11:00                 |                           |                     |                 |                   |
| The Address of Descent Street         | 11.50                 |                           |                     |                 |                   |

Figure 8: Machine Reservation dialog

When the reservation is complete, your member name will appear in every timeslot of the reservation for the specified machine (*Figure 9*).

| NIST Nanafabrication Facility                                                                                                    | Recentering  | History        | Maintena    | nce Peircy   | Fauntee       | Status Sum | IN Sul      | Charmen     |      |
|----------------------------------------------------------------------------------------------------|--------------|----------------|-------------|--------------|---------------|------------|-------------|-------------|------|
| P. Bemaces (14)                                                                                                    | Dry Ox Clear | Reservations   |             | 2000/02/2005 |               |            | 121111-04/  |             |      |
| - Internet and the second second second second second second second second second second second second second s                                                                                                    |              |                |             |              |               |            |             |             |      |
| Clean Silican Furnaces     Clean Silican Furnaces     Clean Silican Furnace     Clean Silican Furnace     Clean Sil | · Multiple D | tays Per Machi | ine View    | Moltiple Mac | hines Per Day | View       |             |             |      |
| Wet Ox Clean                                                                                                    | 0.00         | Tus, AUB 9 V   | Ved, AUG 10 | Thu, AUG 11  | Fil, AUG 12   | Bat AU013  | Sun, AUG 14 | Mon, AUG 15 | Tue, |
| a second                                                                                                    | 0.00         |                |             |              |               |            | -           |             | -    |
| H DIY OK CIEAN                                                                                                    | 1:00         |                |             |              |               |            |             |             |      |
| N-type                                                                                                    | 1:30         |                |             |              |               | -          |             |             |      |
| II on a                                                                                                    | 2.00         |                |             |              |               |            |             |             |      |
| 1 1- type                                                                                                    | 2.00         |                |             | mainhann     |               |            | -           |             |      |
| General Furnaces                                                                                                    | 3.30         |                |             | weisberg     |               |            |             |             |      |
| Low Pressure Chemical Vapor Depos                                                                                                    | 4:00         |                |             | weisberg     |               |            |             |             |      |
| C Diama Caluma di Chamila dhi na sh                                                                                                    | 4:30         |                |             | weisberg     |               |            |             |             |      |
| Plasma Enhanced Chemical Vapor De                                                                                                    | 5.00         |                |             | weisberg     |               |            |             |             |      |
| Papid Thermal Annealer                                                                                                    | 6.00         |                |             | weisherg     |               |            |             |             |      |
| P Dry Etching                                                                                                    | 6.30         |                |             |              |               |            |             |             |      |
| The second second second second second second second second second second second second second second second se                                                                                                    | 7:00         |                |             |              |               |            |             |             |      |
| B SOCONTE                                                                                                    | 7:30<br>P.00 |                |             |              |               |            |             | -           |      |
| Deep RIE (ghenein)                                                                                                    | R 30         |                |             | -            |               |            |             |             |      |
| The second                                                                                                    | 9.00         |                |             |              |               |            |             |             |      |
| AR CLIME                                                                                                    | 9.30         |                |             |              |               |            |             |             |      |
| F2RIE                                                                                                    | 10.00        |                |             |              |               |            |             | -           |      |
|                                                                                                    | 11:00        |                |             | -            |               |            | -           |             |      |
| H Xerz Elch                                                                                                    | 11:30        |                |             |              |               |            |             |             |      |
| Metal Deposition                                                                                                    | 1110         | 27             |             |              |               |            |             |             | 1000 |

Figure 9: Reservation complete

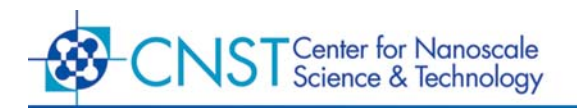

# **IV. DELETING A RESERVATION**

In the left panel, select the name of the machine from which to remove a reservation. In the right panel, highlight a reservation by clicking on any one of the individual slots within the reservation block. Click on **Reservation Actions** –> **Delete** (*Figure 10*).

| Andow Equipment Actions Process Action | 15 | Reservation | Action | <ul> <li>History A</li> </ul> | ctions Staff  | Actions       |              |                |                    |               |     |
|----------------------------------------|----|-------------|--------|-------------------------------|---------------|---------------|--------------|----------------|--------------------|---------------|-----|
| NIST Nanofabrication Facility          |    | Make        | lions  | History                       | Maintena      | nce Pelicy    | Economies    | t Status Summa | sy Staff C         | hanges        |     |
| Furnaces/CVD                           |    | Foreite     | Diean  | Reservation                   | s             |               |              |                |                    |               |     |
| Clean Silican Furnaces                 |    | Pace        | Inte D | nar Dar Mari                  | hine Mass     | Multiple Mari | timer Dar De | -              |                    |               |     |
|                                        |    | Freedows    | 1000 C | THE MIG R                     | Word Bills 10 | Thu ALK3 11   | EN ALIG 12   | Rat 4143 13 8  | 0.010 1a M         | 00 #10 16 T   | 140 |
| B Wet Ox Clean                         |    | 0.00        |        | 100,000.0                     | 1104,24052.15 | 104 6650 110  | 110,0000.14  | 544 1000 10 10 | an, 200 St. 14, 18 | 100,0000 10 1 | 1   |
| 📲 Dry Ox Clean*                        |    | 0.30        |        |                               |               |               |              |                |                    |               |     |
| I N-type                               |    | 1:30        |        |                               |               |               |              |                |                    | -             | -   |
|                                        |    | 2.00        |        |                               |               |               |              |                |                    |               |     |
| 1 P-0pe                                |    | 2.30        |        |                               | -             | Land Street   |              |                |                    |               | -   |
| Φ- General Furnaces                    |    | 3.30        |        |                               | -             | weisberg      |              |                |                    |               | -   |
| D- Low Pressure Chemical Vapor Depos   |    | 4:00        |        |                               | -             | weisberg      |              |                |                    |               |     |
|                                        |    | 4:30        |        |                               |               | weisberg      |              |                |                    |               |     |
| Plasma Enhanced Chenacal Vapor De      |    | 5.00        |        |                               | -             | weisberg      | -            |                |                    |               | -   |
| Provide Thermal Annealer               |    | 6.00        |        |                               | -             | weisheng      |              |                |                    |               | -   |
| P Dry Etching                          |    | 6.30        |        |                               |               | measurery     |              |                |                    |               |     |
| II course                              |    | 7:00        |        |                               |               |               |              |                |                    |               |     |
| H Sucurre                              |    | P.00        | -      |                               | -             |               |              |                |                    |               | -   |
| Deep RIE (ghenein)                     |    | R.30        |        |                               | -             |               |              |                |                    |               | -   |
| III co star                            |    | 9.00        |        |                               |               |               |              |                |                    |               |     |
| CL2NE                                  |    | 9.30        |        |                               |               |               |              |                |                    |               | _   |
| F2RE                                   |    | 10.00       |        |                               |               |               |              |                |                    |               | -   |
| I Xef2 Etch                            |    | 11:00       | §      |                               |               |               |              |                |                    |               |     |
| Pro Ministel Deservatives              |    | 11.30       | 8 11   |                               |               |               |              |                |                    |               | _   |
| - Rental Deputation                    |    | 10000       |        |                               |               | 0.0           |              | 19             |                    |               |     |

Figure 10: Deleting a reservation

The reservation block will be removed from the schedule (Figure 11).

| Vindow Equipment Actions Process Actions R | eservation Action | s History Ad | ctions Staff Acti | DATE     |                               |                    |      |
|--------------------------------------------|-------------------|--------------|-------------------|----------|-------------------------------|--------------------|------|
| NIST Nanofabrication Facility              | Reservations      | History      | Maintenance       | Pelicy   | Equipment Status Summary      | Stelf Charges      |      |
| Furnaces/CVD                               | Dry Ox Clean      | Reservations |                   |          |                               |                    |      |
| Clean Silicon Furnaces                     | · Muttole D       | ans Per Mach | ine View 🗌 Molt   | ple Mach | ines Per Day View             |                    |      |
| 18 West On Clean                           | 1 2               | TUR, AUB 8   | Wed, AUG 10 Thu   | AUG 11   | FR, AUG 12   Bat AUG 13   Bun | AUG 14 MON, AUG 15 | Tue, |
|                                            | 0.00              |              |                   |          |                               |                    |      |
| B Dry Ox Clean*                            | 1:00              |              |                   |          |                               |                    |      |
| 1 N-type                                   | 1:30              |              |                   |          |                               |                    |      |
| III Chan                                   | 2:00              |              |                   | _        |                               |                    |      |
| He to Obe                                  | 3.00              |              |                   | -        |                               |                    |      |
| General Furnaces                           | 3.30              |              |                   | _        |                               |                    |      |
| Dev Low Pressure Chemical Vapor Depos      | 4:00              |              |                   |          |                               |                    |      |
| P. Diasma Exhanced Chemical Value De       | 4:30              |              |                   |          |                               |                    |      |
| Financia Calance Calance Vapar De          | 5.30              |              |                   | -        |                               |                    |      |
| P Rapid Thermal Annealer                   | 6.00              |              |                   |          |                               |                    |      |
| P Dry Etching                              | 6.30              |              |                   |          |                               |                    |      |
| Sticon PLE                                 | 7:30              |              |                   | -        |                               |                    |      |
|                                            | B.00              |              |                   |          |                               |                    |      |
| (ghanain)                                  | R 30              |              |                   |          |                               |                    |      |
| CL2RIE                                     | 9.00              |              |                   |          |                               |                    |      |
| I court                                    | 10.00             |              |                   | -        |                               |                    |      |
| 18 F24E                                    | 10.30             |              |                   |          |                               |                    |      |
| 🗱 XoF2 Etch                                | 11:00             |              |                   |          |                               |                    |      |
| D- Motal Deposition                        | 11100             | 97           |                   |          |                               |                    | -    |
|                                            |                   | .u.          |                   |          |                               |                    |      |

Figure 11: Reservation deleted

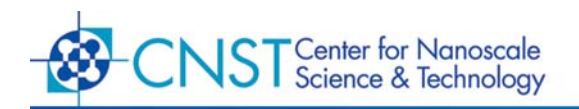

#### V. ENABLING EQUIPMENT

Select the name of the machine to be enabled in the left panel. Machines for which you are privileged to use will be marked with an asterisk following the machine name. Click on **Equipment Actions –> Enable** (*Figure 12*).

| indow.   | Equipment Actions                     | Process Action              | 16 | Reservation / | lction          | s History A                | etions Staff        | Actions     |              |              |             |             |      |
|----------|---------------------------------------|-----------------------------|----|---------------|-----------------|----------------------------|---------------------|-------------|--------------|--------------|-------------|-------------|------|
| UST Na   | Enable                                |                             |    | Reserval      | tions           | History                    | Maintenan           | ce Pelcy    | Eagmen       | t Status Sum | nary Stat   | T Changes   |      |
| Fun<br>( | Disable<br>Shutdown<br>Regort Problem |                             |    | Dry Ox        | Clean<br>tple D | Reservation<br>nys Per Mac | is<br>Nane View 🖂 I | Notiple Mac | hines Per De | /View        |             |             |      |
|          | Make Comment                          |                             |    | 0.00          | - 27            | TUR, AUG 9                 | Wed, AUG 10         | Thu, AUG 11 | FII, AUG 12  | Sat AU013    | Bun; AUG 14 | Mon, AUG 15 | Tue, |
|          | Quality User                          |                             |    | 0:00          |                 |                            |                     |             |              |              | -           |             |      |
|          | m                                     |                             |    | 1:00          |                 |                            |                     |             |              |              | -           |             |      |
|          | N-type                                |                             |    | 1:30          |                 |                            |                     |             |              |              |             |             |      |
|          | 1                                     |                             |    | 2.00          |                 |                            |                     |             |              |              |             | -           |      |
|          | He to Obe                             |                             |    | 3.00          |                 |                            |                     |             |              |              | -           |             |      |
| Ф 6      | eneral Furnaces                       |                             |    | 3.30          |                 |                            |                     |             |              |              | -           |             |      |
| 0 L      | ow Pressure Chemi                     | ical Vapor Depos            |    | 4:00          |                 |                            |                     |             |              |              |             |             |      |
|          | lasma Enhancoli ("k                   | ensical Vanar De            |    | 4:30          |                 |                            |                     |             |              |              | -           |             |      |
| 1        |                                       | in the second second second |    | 5:30          |                 |                            |                     |             |              |              | -           |             |      |
| - R      | aper thereal Asnea                    | 1001                        |    | 6.00          |                 |                            |                     |             |              |              |             |             |      |
| DryE     | tching                                |                             |    | 6.30          |                 |                            |                     |             |              |              |             |             |      |
| 1        | Silicon RE                            |                             |    | 7:30          |                 |                            |                     |             |              |              | -           | -           |      |
|          |                                       |                             |    | B.00          |                 |                            |                     |             |              |              |             |             |      |
| 1        | Deep RIE (ghene                       | 80                          |    | R 30          |                 |                            |                     |             |              |              |             |             |      |
| - 1      | CL2RIE                                |                             |    | 9:00          |                 |                            |                     |             |              |              | -           | -           |      |
|          | E const                               |                             |    | 10.00         |                 |                            |                     |             |              |              |             |             |      |
| 1        | B ranc                                |                             |    | 10.30         |                 |                            |                     |             |              |              |             |             |      |
| 14       | KeF2 Etch                             |                             |    | 11:00         |                 |                            |                     |             |              |              | -           | -           |      |
| - Meta   | Deposition                            |                             |    | 1100          |                 | 27                         | 1                   |             | 0.00         |              |             |             | in a |
|          | 10                                    |                             |    |               | -               |                            |                     |             |              |              |             |             | -    |

Figure 12: Enabling equipment

Input all necessary information in the enable dialog. Place any comments about the machine usage in the **Process/Comment** field. When finished, click "OK" to enable the machine (*Figure 13*).

| NIST Nanofabrication Facility                                                                                                    | Reservations H    | Istory     | Maintenance Pe      | icy Eauto    | nent Status Summ | ary Staff Changes      |               |
|----------------------------------------------------------------------------------------------------|-------------------|------------|---------------------|--------------|------------------|------------------------|---------------|
| ♥ Furnaces/CVD                                                                                                    | Dry Ox Clean Res  | ervations  |                     |              |                  |                        |               |
| Clean Silicon Furnaces     Clean Silicon Furnaces     Clean Silicon Furnace     Clean Silicon Furnace     Clean Silicon Furna | * Multiple Days I | Per Machin | e View 🔅 Multiple I | Machines Per | Day View         | - 12                   |               |
| - 🐻 Wet Ox Clean                                                                                                    | Tun               | AUB 8 W    | ed, AUG 10 Thu, AUG | 11 FR, AUG   | 12 Sat AUO 13 B  | un, AUG 14 Mon, AUG 15 | Tue,          |
| 🚦 Dry Ox Clean*                                                                                                    | Machine Ena       | ble Inform | nation :            | 8            |                  |                        |               |
| 📲 N-type                                                                                                    | Agent             |            | weisberg            |              |                  |                        |               |
| # P-type                                                                                                    | Machine           |            | Dry Ox Clean        |              |                  |                        |               |
| Φ= General Furnaces                                                                                                    | Monber            |            | weisberg            |              |                  |                        |               |
| Eaw Pressure Chemical Vapar Depos                                                                                                    | Project           |            | Linewidth Protect   |              |                  |                        |               |
| Plasma Enhanced Chemical Vapor De                                                                                                    | Account           |            | IEDM                | -            |                  |                        |               |
| Rapid Thermal Annealer                                                                                                    | ProcessiCom       | uent .     | default             |              |                  |                        |               |
| Ф Dry Etching                                                                                                    |                   | 1.000      |                     |              |                  |                        | $\square$     |
| Silicon PLE                                                                                                    |                   | 05         | Cancel              |              |                  |                        |               |
| 🖶 Deep RIE (ghenein)                                                                                                    | 8.30              |            |                     | _            |                  |                        |               |
| E CL2RIE                                                                                                    | 9.30              |            |                     | -            |                  |                        | +             |
| F2RE                                                                                                    | 10:00             | -          |                     |              |                  |                        |               |
| 🗱 XaF2 Elch                                                                                                    | 11:00             | _          |                     |              |                  |                        | $\square$     |
| Metal Deposition                                                                                                    | aner              |            |                     | -            |                  |                        | in the second |

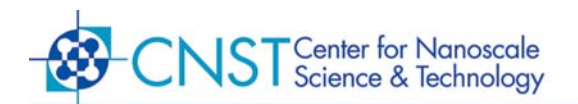

When the machine becomes enabled, your member name will appear in parenthesis following the name of the machine (*Figure 14*). The system has now logged the start time of your usage cycle for this machine.

| and the second second second second |                                                                                                    | the second second | the second second second second second second second second second second second second second second second s                                                                                                    |                                                                                                    | Coloma Dalle                                                                                                    | 0.0                                                                                                    | in concernation                                                                                                    |                                                                                                    |
|-------------------------------------|----------------------------------------------------------------------------------------------------|----------------------------------------------------------------------------------------------------|----------------------------------------------------------------------------------------------------|----------------------------------------------------------------------------------------------------|----------------------------------------------------------------------------------------------------|----------------------------------------------------------------------------------------------------|----------------------------------------------------------------------------------------------------|----------------------------------------------------------------------------------------------------|
| Dry Ox Clear                        | n Reservation                                                                                                    | 5                                                                                                    |                                                                                                    |                                                                                                    |                                                                                                    |                                                                                                    |                                                                                                    |                                                                                                    |
| * Muttple i                         | Days Per Mac                                                                                                    | hine View 🗇 M                                                                                                    | lutiple Mach                                                                                                    | ines Per Day                                                                                                    | View                                                                                                    |                                                                                                    |                                                                                                    |                                                                                                    |
| 1 7                                 | Tus, AUG 9                                                                                                    | Wed, AUG 10 Th                                                                                                    | hu, AUG 11                                                                                                    | FH, AUG 12                                                                                                    | Sat AUO 13                                                                                                    | un, AUG 1-                                                                                                    | A MON, AUG 15 T                                                                                                    | 19                                                                                                    |
| 0.00                                |                                                                                                    |                                                                                                    |                                                                                                    | <u></u>                                                                                                    |                                                                                                    |                                                                                                    |                                                                                                    | -                                                                                                    |
| 1:00                                |                                                                                                    | + +                                                                                                    |                                                                                                    |                                                                                                    |                                                                                                    |                                                                                                    |                                                                                                    | -                                                                                                    |
| 1:30                                |                                                                                                    |                                                                                                    |                                                                                                    |                                                                                                    |                                                                                                    |                                                                                                    |                                                                                                    |                                                                                                    |
| 2.00                                |                                                                                                    |                                                                                                    |                                                                                                    |                                                                                                    |                                                                                                    |                                                                                                    |                                                                                                    | -                                                                                                    |
| 3.00                                |                                                                                                    | + +                                                                                                    |                                                                                                    |                                                                                                    |                                                                                                    |                                                                                                    |                                                                                                    | -                                                                                                    |
| 3:30                                |                                                                                                    |                                                                                                    |                                                                                                    |                                                                                                    |                                                                                                    |                                                                                                    |                                                                                                    |                                                                                                    |
| 4:00                                |                                                                                                    |                                                                                                    |                                                                                                    |                                                                                                    |                                                                                                    |                                                                                                    |                                                                                                    | _                                                                                                    |
| 5.00                                |                                                                                                    | + +                                                                                                    |                                                                                                    |                                                                                                    |                                                                                                    |                                                                                                    | -                                                                                                    | -                                                                                                    |
| 5:30                                |                                                                                                    |                                                                                                    |                                                                                                    |                                                                                                    |                                                                                                    |                                                                                                    |                                                                                                    | _                                                                                                    |
| 6.00                                |                                                                                                    |                                                                                                    |                                                                                                    |                                                                                                    |                                                                                                    |                                                                                                    |                                                                                                    | _                                                                                                    |
| 7.00                                |                                                                                                    | + +                                                                                                    |                                                                                                    |                                                                                                    |                                                                                                    |                                                                                                    |                                                                                                    | -                                                                                                    |
| 7:30                                |                                                                                                    |                                                                                                    |                                                                                                    |                                                                                                    |                                                                                                    |                                                                                                    |                                                                                                    |                                                                                                    |
| 18.00<br>R 31                       |                                                                                                    |                                                                                                    |                                                                                                    |                                                                                                    |                                                                                                    |                                                                                                    |                                                                                                    | _                                                                                                    |
| 9.00                                |                                                                                                    | + +                                                                                                    |                                                                                                    |                                                                                                    |                                                                                                    |                                                                                                    | + +                                                                                                    | -                                                                                                    |
| 9.30                                |                                                                                                    |                                                                                                    |                                                                                                    |                                                                                                    |                                                                                                    |                                                                                                    |                                                                                                    |                                                                                                    |
| 10:00                               |                                                                                                    |                                                                                                    |                                                                                                    |                                                                                                    |                                                                                                    |                                                                                                    |                                                                                                    | _                                                                                                    |
| 11:00                               |                                                                                                    | + +                                                                                                    |                                                                                                    |                                                                                                    |                                                                                                    |                                                                                                    |                                                                                                    | -                                                                                                    |
| 11:30                               |                                                                                                    |                                                                                                    |                                                                                                    |                                                                                                    |                                                                                                    |                                                                                                    |                                                                                                    | _                                                                                                    |
| 111100                              | 27                                                                                                    | 1                                                                                                    |                                                                                                    | C/                                                                                                    |                                                                                                    | -                                                                                                    | 111 112                                                                                                    | 15                                                                                                    |
|                                     | <ul> <li>Martiple (<br/>0.00<br/>0.30<br/>1:00<br/>1:30<br/>2:30<br/>2:30<br/>2:30<br/>4:00<br/>3:30<br/>4:00<br/>5:30<br/>5:00<br/>5:30<br/>5:00<br/>5:30<br/>5:00<br/>5:30<br/>8:00<br/>8:30<br/>8:00<br/>8:30<br/>8:00<br/>8:30<br/>8:00<br/>8:30<br/>9:00<br/>9:30<br/>10:00<br/>10:30<br/>11:30<br/>11:3</li></ul> | Multiple Days Per Mach     Tus, #J0 9 0 0 0 0 0 0 0 0 0 0 0 0 0 0 0 0 0 0                                                                                                    | Kalipie Days Per Machine View     Nov     Tue, AUG 9 Vied, AUG 10 T     C00     C30     C00     C30     C00     C30     C00     C30     C00     C30     C00     C30     C00     C30     C00     C30     C00     C30     C00     C30     C00     C00     C | Matiple Days Per Machine View Matiple Machine View Matiple Days Per Machine View Matiple Machine View Matiple View Matiple View Matiple View | * Matiple Days Per Machine View         Matiple Machines Fer Days           Tue, AUS 8         Wead, AUS 10         This, AUS 12           00         100         100           1.00         100         100           2.00         100         100           2.00         100         100           2.00         100         100           2.00         100         100           2.00         100         100           2.00         100         100           2.00         100         100           2.00         100         100           2.00         100         100           2.00         100         100           2.00         100         100           2.00         100         100           2.00         100         100           2.00         100         100           2.00         100         100           2.00         100         100           2.00         100         100           2.00         100         100           2.00         100         100           2.00         100         100 | • Multiple Days Pro Machine View         Multiple Machines Per Day View           Tus, AUG 8         Vied, AUG 10         Tus, AUG 12         Sat, AUG 13         Fin, AUG 12         Sat, AUG 13         Fin, AUG 13         Fin, AUG 14         Fin, AUG 14 | Matiple Days Per Machines View Matiple Machines Per Day View Tus, AUG 9 (vest, AUG 10 Thu, AUG 11) Fin, AUG 12 (Sat, AUG 13) San, AUG 1      Tus, AUG 9 (vest, AUG 10 Thu, AUG 11) Fin, AUG 12 (Sat, AUG 13) San, AUG 1      Tus, AUG 9 (vest, AUG 10 Thu, AUG 11) Fin, AUG 12 (Sat, AUG 13)      Tus, AUG 9 (vest, AUG 10 Thu, AUG 11) Fin, AUG 12 (Sat, AUG 13)      Tus, AUG 9 (vest, AUG 10 Thu, AUG 11) Fin, AUG 12 (Sat, AUG 13)      Tus, AUG 9 (vest, AUG 10 Thu, AUG 11) Fin, AUG 12 (Sat, AUG 13)      Tus, AUG 9 (vest, AUG 10 Thu, AUG 11) Fin, AUG 12 (Sat, AUG 13)      Tus, AUG 9 (vest, AUG 10 Thu, AUG 11) Fin, AUG 12 (Sat, AUG 13)      Tus, AUG 9 (vest, AUG 10)      Tus, AUG 9 (vest, AUG 10)      Tus, AUG 9 (vest, AUG 10)      Tus, AUG 9 (vest, AUG 10)      Tus, AUG 10 (vest, AUG 10)      Tus, AUG 10 (vest, AUG 10)      Tus, AUG 10 (vest, AUG 10)      Tus, AUG 10 (vest, AUG 10)      Tus, AUG 10 (vest, AUG 10)      Tus, AUG 11 (vest, AUG 10)      Tus, AUG 11 (vest, AUG 10)      Tus, AUG 10      Tus, AUG 10      Tus, AUG 10      Tus, AUG 10      Tus, AUG 10      Tus, AUG 10      Tus, AUG 10      Tus, AUG 10      Tus, AUG 10      Tus, AUG 10      Tus, AUG 10      Tus, AU | • Multiple Days Per Machine View         Multiple Machines Per Day View           Tus, AUG 9 (vied, AUG 10 Thu, AUG 11 Fr, AUG 12 Sat, AUG 13 Bun, AUG 14 Mon, AUG 15 T           000         100           100         100           100         100           100         100           100         100           100         100           100         100           100         100           100         100           100         100           200         100           200         100           200         100           200         100           200         100           200         100           200         100           200         100           200         100           200         100           200         100           200         100           200         100           200         100           200         100           200         100           200         100           200         100           200         100           200 |

#### **VI. DISABLING EQUIPMENT**

Select the name of the machine to be disabled in the left panel. Click on **Equipment Actions &ndash> Disable** (*Figure 15*).

| Indow Equipment Action                      | Process Actions   | <b>Reservation Action</b> | is History A                              | ctions Staff A                       | tions        |                            |                           |                  |     |
|---------------------------------------------|-------------------|---------------------------|-------------------------------------------|--------------------------------------|--------------|----------------------------|---------------------------|------------------|-----|
| NEST Na Disable                             |                   | Reservations              | History                                   | Maintenanc                           | e Pelcy      | Eauprice                   | t Stelus Summary          | Staff Charges    |     |
| P Funi                                      |                   | Dry Ox Clean              | Reservation<br>teys Per Mad<br>Tus, AUG 8 | s<br>hine View 🗇 M<br>Wed, AUG 10 Ti | oltiple Mach | ines Per Da<br>Fil, AUG 12 | View<br>Sat AUO 13 Sun, A | มจางโพยา, สมอาร์ | Tue |
| Quality User                                | (weisberg)        | 0:00                      |                                           |                                      |              |                            |                           |                  |     |
| I N-type                                    |                   | 1:30                      |                                           |                                      |              |                            |                           |                  |     |
| P-type                                      |                   | 2.30                      |                                           |                                      |              |                            |                           |                  |     |
| General Furnaces                            | ana ana ana       | 2,30                      |                                           |                                      |              |                            |                           |                  |     |
| Dev Dev Pressure Cher<br>Charges Cabacteria | nical Vapor Depos | 4:30                      |                                           |                                      |              |                            |                           |                  |     |
| Rapid Thermal Ann                           | taller            | 5.30                      |                                           |                                      |              |                            |                           |                  |     |
| P Dry Etching                               | 1999-10<br>1      | 6.30                      |                                           |                                      |              |                            |                           |                  |     |
| Silicon RE                                  |                   | 7:30<br>R 00              |                                           |                                      |              |                            |                           |                  |     |
| Deep FdE (ghe                               | uciin)            | B 30                      |                                           |                                      |              |                            |                           |                  |     |
| CL2RIE                                      |                   | 9.30                      |                                           |                                      |              |                            |                           |                  |     |
| F2RE                                        |                   | 10:30                     |                                           |                                      |              |                            |                           |                  |     |
| KaF2 Etch                                   |                   | 11:30                     |                                           |                                      |              |                            |                           |                  |     |
| Metal Deposition                            |                   |                           |                                           | 09                                   |              | 0                          | 10 - 10 -                 |                  |     |

Figure 15: Disabling equipment

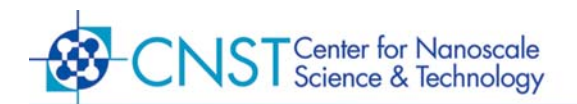

When the machine becomes disabled, your member name will no longer be displayed following the machine name (*Figure 16*). The system has now logged the end time of your usage cycle for this machine.

| NEST Nanofabrication Facility                                                                                                    | Reservations | History     | Maintenance    | Pelicy      | Equipment   | t Status Summ | ary Sta   | ff Changes     |    |
|----------------------------------------------------------------------------------------------------|--------------|-------------|----------------|-------------|-------------|---------------|-----------|----------------|----|
| P Furnaces/CVD                                                                                                    | Dry Ox Clean | Reservation | 6              |             |             |               |           |                |    |
| Clean Silicon Furnaces                                                                                                    | · Muttale D  | ans Per Mac | hine View 🗆 Ma | Alipie Mach | ines Per Da | View          |           |                |    |
| The Met Dy Clean                                                                                                    | 1 2          | Tus, AUG 9  | Wed, AUG 10 Th | 4, AUG 11   | FILAUG 12   | Bat AUO 13    | an, AUG 1 | MON, AUG 15 TH | 90 |
| <b>G H</b>                                                                                                    | 0.00         |             | -              |             |             | -             |           |                |    |
| Bry Ox Clean*                                                                                                    | 0.30         |             |                |             |             |               |           |                | _  |
| III Mittane                                                                                                    | 1:30         |             | + +            |             |             |               |           |                | -  |
| () right                                                                                                    | 2.00         |             |                |             |             | -             |           |                | -  |
| P-type                                                                                                    | 2.30         |             |                |             |             |               |           |                |    |
| Φ- Conoral Fernarios                                                                                                    | 3.00         |             |                |             | _           |               |           |                |    |
|                                                                                                    | 4:00         |             |                |             |             | -             |           |                | -  |
| Dev Deposition Chemical Vapor Deposition                                                                                                    | 4:30         |             |                |             |             |               |           | -              | -  |
| Plasma Enhanced Chemical Vapor De                                                                                                    | 5:00         |             |                |             |             |               |           |                |    |
| Provide Thermal Annealor                                                                                                    | 5:30         |             |                |             |             |               |           |                |    |
|                                                                                                    | 6.00         |             |                |             |             |               |           | -              | _  |
| P- Dry Etching                                                                                                    | 7:00         |             |                |             |             |               |           |                | -  |
| Silicon RE                                                                                                    | 7:30         |             |                |             |             | -             |           |                | -  |
| III on a first second second s | B.00         |             |                |             |             |               |           |                |    |
| H Deeb (dr. (Greenen)                                                                                                    | R 30         |             |                |             |             |               |           |                | -  |
| E CL2RIE                                                                                                    | 9.30         |             |                |             |             |               |           | -              | -  |
|                                                                                                    | 10.00        |             |                |             |             | -             |           |                | -  |
| 18 F2HE                                                                                                    | 10.30        |             |                |             |             |               |           |                |    |
| Kaf2 Etch                                                                                                    | 11:00        |             |                |             |             |               |           |                | _  |
| The Minister Descentifican                                                                                                    | 11.30        | 27          |                |             |             |               |           |                | -  |
| ··· Intera Depension                                                                                                    | 1            |             | 10 U.S.        | _           |             |               |           |                |    |

#### **VII.** REPORTING A PROBLEM

In the left panel, select the name of the machine which has a problem to be reported. Click on **Equipment Actions -> Report Problem** (*Figure 17*).

| Andow Explanment Actions                                                                                        | Process Actions        | <b>Reservation Action</b> | is History A  | ctions Staff Acti | ONS       |                        |                      |       |
|----------------------------------------------------------------------------------------------------|------------------------|---------------------------|---------------|-------------------|-----------|------------------------|----------------------|-------|
| NIST Na Disable                                                                                                 |                        | Reservations              | History       | Maintenance       | Petcy     | Economient Status Summ | nary Staff Changes   |       |
| P Furn Shutdown                                                                                                 |                        | Dry Ox Clear              | Reservation   | 8                 |           |                        |                      |       |
| P C Report Problem                                                                                              | 8                      | · Muttple D               | tars Per Maci | the View 🗋 Mak    | iple Mach | ines Per Day View      |                      |       |
| Make Comment                                                                                                    | 1                      |                           | Tug. AUG 9    | Wed, AUG 10 Thu   | AUG 11    | FILAUG 12 Bat AUG 13   | Bun AUG 14 Mon AUG 1 | S Tue |
| The second second second second second second second second second second second second second second second se |                        | 0.00                      |               | -                 |           |                        |                      | -     |
| Quality User                                                                                                    |                        | 0:30                      |               |                   |           |                        |                      |       |
|                                                                                                    |                        | 1:00                      |               |                   |           |                        |                      |       |
| a v-type                                                                                                    |                        | 2.00                      |               |                   |           |                        |                      | -     |
| I Pitote                                                                                                    |                        | 2.30                      |               |                   |           |                        |                      | -     |
| and the second                                                                                                  |                        | 3:00                      |               |                   | _         |                        |                      |       |
| General Furnaces                                                                                                |                        | 3:30                      |               |                   |           |                        |                      |       |
| Dev Dressure Chemi                                                                                              | ical Vapar Depos       | 4:00                      |               |                   |           |                        |                      |       |
| Or Olacana Cabanana Ca                                                                                          | and all the set of the | 4:30                      |               |                   |           |                        |                      | -     |
| <ul> <li>Presenta chinaricate ch</li> </ul>                                                                     | ienircal vapar be      | 5.00                      |               |                   |           |                        |                      | -     |
| Rapid Thermal Annea                                                                                             | vier .                 | 6.00                      |               |                   |           |                        |                      |       |
| Dry Etching                                                                                                    |                        | 6.30                      |               |                   |           |                        |                      |       |
|                                                                                                    |                        | 7:00                      |               |                   |           |                        |                      |       |
| E Salcon RE                                                                                                    |                        | 7.30                      |               |                   |           |                        |                      | -     |
| B Deep RE rahene                                                                                                | an                     | R 31                      |               |                   |           |                        |                      | -     |
|                                                                                                    |                        | 9.00                      |               |                   |           |                        |                      | -     |
| CL2RE                                                                                                    |                        | 9.30                      |               |                   |           |                        |                      |       |
| a conc                                                                                                    |                        | 10.00                     |               |                   |           |                        |                      |       |
| (B) FARE                                                                                                    |                        | 10.30                     |               |                   |           |                        |                      |       |
| XeF2 Etch                                                                                                    |                        | 11:00                     |               |                   |           |                        | -                    | -     |
| The Minister Descent Minus                                                                                      |                        | 11.00                     |               |                   |           |                        |                      | 100   |
| - Insta Deposition                                                                                              |                        |                           | 44            | 11 C              |           |                        |                      | •     |

Figure 17: Reporting a problem

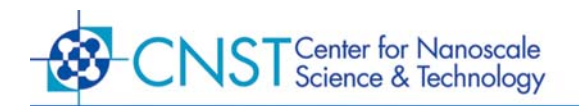

Input all necessary information in the problem report dialog. When finished, click "Submit" to submit the problem report (*Figure 18*).

| NIST Nanofabrication Facility | Problem  | Report          |               | 8     | Pelicy   | Eauprile   | it Status Summar | y Staff   | Charges     |     |
|-------------------------------|----------|-----------------|---------------|-------|----------|------------|------------------|-----------|-------------|-----|
| Furnaces/CVD                  | Eaupmen  | t: Dry Ox Clean |               |       |          |            |                  |           |             |     |
| Clean Silicon Furnace         | Fram     | walsberg        |               |       | ile Mach | nes Per De | vitew            |           |             |     |
| Wet Ox Clear                  | Ta       | To Dry Ox Class | Problem Liste |       | 10011    | FR, AUG 12 | Sat AUO 13 Bur   | 1, AUG 14 | MON, AUG 15 | Tue |
| B Dry Ox Clean                | Subject  | Misor Problem   |               | -     |          |            |                  |           |             |     |
| I N-type                      | Thicknes | swasoffby inm   |               | 11000 |          |            |                  |           |             |     |
| I P-type                      |          | 18              |               |       |          |            |                  |           |             |     |
| Φ- General Furnaces           |          |                 |               |       |          |            |                  |           |             |     |
| - Low Pressure Chemi          |          |                 |               |       |          |            |                  |           |             |     |
| • Plasma Enhanced Ch          |          | Submit          | Cancel        |       |          | -          |                  |           |             |     |
| • Rapid Thermal Annea         |          |                 |               |       |          |            |                  |           |             |     |
| Dry Etching                   |          | 6.30<br>7.00    |               |       |          |            |                  |           |             | E   |
| Silicon RE                    |          | 7:30            |               |       |          |            |                  |           |             | E   |
| 📕 Deep RIE (ghenein)          |          | R 30            |               |       |          | -          |                  |           |             | H   |
| CL2RIE                        |          | 9.00            |               |       |          |            |                  |           |             | F   |
| I F2RE                        |          | 10.00           |               |       |          |            |                  |           |             |     |
| THE KOEZ FICE                 |          | 10.30           |               |       |          |            |                  |           |             |     |
|                               |          | 11:30           |               |       |          |            |                  |           |             |     |

Figure 18: Problem report dialog

The status indicator beside the machine name will turn yellow indicating a problem has been reported (*Figure 19*). The machine is still available to be enabled/disabled as the problem is not critical.

| NIST Nanofabrication Facility                                                                                                    | Reservations | History      | Maintenanc    | e Pelcy       | Equipment   | t Status Summ | tary St | off Charges      |     |
|----------------------------------------------------------------------------------------------------|--------------|--------------|---------------|---------------|-------------|---------------|---------|------------------|-----|
| Fumaces/CVD                                                                                                    | Dry Ox Clear | Reservation  | s             | 04430.85      | -3546.000   |               | 1000    | meneed31024      |     |
| Clean Silicen Furnaces                                                                                                    | * Muttole D  | tes Per Maci | hine View     | lultiple Mach | ines Per Da | New           |         |                  |     |
| I Wet Ov Clean                                                                                                    |              | Tus, AUG 9   | Wed, AUG 10 T | HU, AUG 11    | Fil, AUG 12 | Bat AU0 13    | an, AUG | 14 MON, AUG 15 1 | Tu? |
| () THIS CALL                                                                                                    | 0.00         |              |               |               |             |               |         |                  | _   |
| Dry Ox Clean*                                                                                                    | 1:00         |              |               |               |             |               |         |                  | _   |
| - III N-type                                                                                                    | 1:30         |              |               |               |             | -             |         | -                | -   |
| II com                                                                                                    | 2.00         |              |               |               |             |               |         |                  |     |
| 1 h-Ohe                                                                                                    | 2.00         |              |               |               |             |               |         | -                | -   |
| General Furnaces                                                                                                    | 3:30         |              |               |               |             |               |         |                  | -   |
| Low Pressure Chemical Vapor Depos     A     A | 4:00         |              |               |               |             |               |         |                  |     |
| @= Diasma Enhancioli Chomical Vanar Do                                                                                                    | 4:30         |              |               |               |             |               |         | -                | _   |
|                                                                                                    | 5.30         |              |               |               |             |               | _       | -                | -   |
| P Rapid Thermal Annealer                                                                                                    | 6.00         |              |               |               |             |               |         |                  |     |
| P Dry Etching                                                                                                    | 6.30         |              |               |               |             |               |         |                  |     |
| Sticon RE                                                                                                    | 7:30         |              | ++            |               | -           |               |         | -                | -   |
|                                                                                                    | B:00         |              |               |               |             |               |         |                  | -   |
| Deep RiE (ghenein)                                                                                                    | B 30         |              |               |               |             |               |         |                  |     |
| - III CL2RIE                                                                                                    | 9.00         |              |               |               |             |               |         | -                | _   |
|                                                                                                    | 10.00        |              |               |               |             |               |         | -                | -   |
| 槽 F2RE                                                                                                    | 10.30        |              |               |               |             |               |         |                  |     |
| I XoF2 Etch                                                                                                    | 11:00        |              |               |               |             |               |         |                  | _   |
| Co. Marcal Descarbles                                                                                                    | 17.00        |              |               |               | 1           | -             | _       | -                | -   |

*Figure 19:* Problem logged, stoplight indicator now yellow

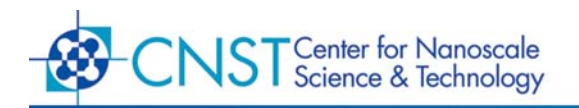

## VIII. SHUTTING DOWN EQUIPMENT

In the left panel, select the name of the machine which has a critical problem to be reported. Click on **Equipment Actions -> Shutdown** (*Figure 20*).

| indow.           | Equipment Actions         | Process Actions  | Reservati | in Action            | s History A            | ctions Staff | Actions       |              |               |            |               |      |
|------------------|---------------------------|------------------|-----------|----------------------|------------------------|--------------|---------------|--------------|---------------|------------|---------------|------|
| est Na<br>P Furn | Enable<br>Disable         |                  | Rese      | rvations<br>Ox Clean | History<br>Reservation | Maintena     | nce Pelicy    | Eartmen      | t Stetus Sumi | nary Stell | Charges       |      |
|                  | Dancert Drohlern          |                  |           | Auttole D            | ans Per Mac            | hine View    | Multiple Mari | hines Per Da | Steen .       |            |               |      |
| 11               | Make Comment              | r I              | 1         |                      | Tue AUG 9              | Wed, AUG 10  | Thu AUG 11    | Fil.AUG 12   | Bat AU0 13    | Sun AUG 14 | MON. AUG 15 T | ·u9. |
|                  |                           |                  | 0.00      |                      |                        |              |               |              |               |            |               |      |
| 1                | Quarry User               |                  | 0.30      |                      |                        |              |               |              |               |            |               |      |
|                  | 1 Harris                  |                  | 1:00      |                      |                        | -            | -             |              |               |            |               | -    |
|                  | 1 wether                  |                  | 2.00      |                      |                        | -            |               |              |               |            |               | -    |
|                  | P-type                    |                  | 2.30      |                      |                        |              |               |              |               |            |               |      |
|                  | or or of European         |                  | 2.00      |                      |                        | -            |               |              |               |            |               |      |
| 1.               | enter di l'ul nacios      |                  | 3.30      |                      |                        | -            |               |              |               | _          |               | -    |
| • L              | ow Pressure Chemi         | ical Vapor Depos | 4 30      |                      |                        | -            | -             |              |               |            |               | -    |
| e p              | tasma Enhanceli Ch        | iemical Vapor De | 5.00      |                      |                        | -            |               |              |               | -          |               |      |
|                  | terist Thereast Barres    | where            | 5,30      |                      |                        |              |               |              |               |            |               |      |
|                  | agrie circi inte statisti | 200              | 6.00      |                      |                        | -            |               |              |               |            |               | -1   |
| DIVE             | tching                    |                  | 2.00      |                      |                        |              | -             |              |               |            |               | -    |
| 1                | Silicon RE                |                  | 7:30      |                      |                        |              | -             |              |               |            |               | -    |
|                  |                           |                  | B.00      |                      |                        |              |               |              |               |            |               |      |
| 1.1              | B Deep POE (gneme         | 00               | R.30      |                      |                        |              |               |              |               |            |               |      |
| - 1              | CL2RIE                    |                  | 9.00      |                      |                        |              | -             |              |               |            |               | -    |
|                  |                           |                  | 10.0      | 0                    |                        |              |               |              |               |            |               | -    |
|                  | F2HE                      |                  | 10.3      | D                    |                        |              |               |              |               |            |               |      |
| 1                | KeF2 Etch                 |                  | 11:0      | 0                    |                        |              |               |              |               |            |               |      |
| Meta             | Deposition                |                  | 110       | n                    | 97                     | -            | -             | -            |               |            |               | nd.  |
| -                |                           |                  |           |                      | <u>.</u>               |              |               |              |               |            |               | 111  |

*Figure 20:* Shutting down equipment

Input all necessary information in the problem report dialog. When finished, click "Submit" to submit the problem report (*Figure 21*).

| NEST Nanofabrication Facility | Shutdow  | n Report              |             | 8 | Policy   | Equipment    | # Status Summ | ary Stat     | t Charges    |     |
|-------------------------------|----------|-----------------------|-------------|---|----------|--------------|---------------|--------------|--------------|-----|
| P Furnaces/CVD                | Equipmen | t: Dry Ox Clean       |             |   |          |              |               |              |              |     |
| Clean Silicon Furnace         | From     | waroberg              |             |   | ale Maci | hines Per Da | View          |              |              |     |
| Wet Ox Clean                  | Ta:      | -To Dri Os Claan Ilhi | Adown Liste |   | 400.11   | Fri ALX312   | Bat, AUO 13   | Sun, AUX3 14 | Man, ALAD 15 | Tue |
| B Dry Ox Clean                | Subject: | Major Problem         |             | 1 |          |              |               |              | 1            |     |
| I N-type                      | No onge  | flowing to machine.   |             |   |          |              |               |              |              |     |
| P-type                        |          |                       |             |   |          | -            |               |              | -            |     |
| ◆ General Furnaces            |          |                       |             |   |          |              |               |              |              | F   |
| * Low Pressure Chemi          |          |                       |             | _ |          |              |               |              |              |     |
| Plasma Enhanced Ch            |          | Submit                | Cancel      |   |          |              |               |              |              |     |
| Papet Thermal Annex           |          | 1000                  | 115         |   | -        | -            |               |              |              |     |
| P Dry Etching                 |          | 6.30                  |             |   |          |              |               |              | -            |     |
| Silicon RE                    |          | 7.30                  |             |   |          |              |               |              |              |     |
| Deep RIE (ghenein)            |          | 8 00                  |             |   |          |              |               |              |              |     |
| TE CL 2REF                    |          | 9.00                  |             |   |          |              |               |              |              |     |
| IS cont                       |          | 10:30                 |             |   |          |              |               |              |              |     |
| and Parke                     |          | 10:30                 |             | - |          |              |               |              |              |     |
| XeF2 Etch                     |          | 11:30                 |             |   |          |              |               |              |              |     |

Figure 21: Shutdown report dialog

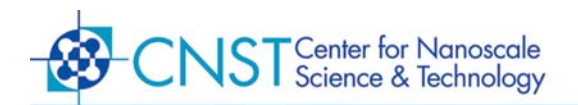

The status indicator beside the machine name will turn red indicating a critical problem has been reported (*Figure 22*). The machine is not available to be enabled/disabled until the problem is remedied by a staff member.

|                                       | 1.000       |                 | 1.020000000 |               |              | -             |             | 02000000000 |     |
|---------------------------------------|-------------|-----------------|-------------|---------------|--------------|---------------|-------------|-------------|-----|
| NIST Nanofabrication Facility         | Reservation | s History       | Maintenar   | ce Pelicy     | Equipment    | t Status Sumi | nary Stat   | f Changes   |     |
| P Furnaces/CVD                        | Dry Ox Clea | in Reservations | 8           |               |              |               |             |             |     |
| Clean Silicon Furnaces                | * Multiple  | Days Per Mach   | tine View   | Multiple Mach | hines Per Da | New           |             |             |     |
| I Wet Ov Clean                        |             | Tus, AUG 9      | Wed, AUG 10 | Thu, AUO 11   | FIL, AUG 12  | Sat AUO 13    | Sun, AUG 14 | MON, AUG 15 | Tue |
|                                       | 0.00        |                 | -           |               |              |               |             |             |     |
| E Dry Ox Clean*                       | 1:00        |                 |             |               |              |               | -           | -           |     |
| N-type                                | 1:30        |                 | -           |               |              |               |             |             |     |
| III Dans                              | 2:00        |                 |             |               |              |               |             |             | -   |
| 4 <b>3</b> - 314                      | 200         |                 |             |               |              | -             | -           |             |     |
| General Furnaces                      | 3.30        |                 |             |               |              |               |             |             |     |
| Dev Low Pressure Chemical Vapor Depos | 4:31        |                 | -           |               |              |               | -           |             | -   |
| Plasma Enhanced Chemical Vapar De     | 5:00        |                 |             |               |              |               | -           |             |     |
| Rapid Thermal Annealer                | 5:30        |                 |             |               |              |               | _           |             |     |
| D. Doc Etchine                        | 6.30        |                 |             |               | -            |               |             | -           |     |
| , uycaning                            | 7:00        |                 |             |               |              |               |             |             |     |
| Silicon RE                            | 7:30        |                 |             |               |              |               |             |             |     |
| Beep RIE (ghenein)                    | R 30        |                 | -           |               |              | -             | -           |             | -   |
| III (1.1996                           | 9.00        |                 |             |               |              |               |             |             |     |
| and CL27de                            | 9.30        |                 |             |               |              |               | -           | -           |     |
| F2RE                                  | 10.30       |                 |             |               |              |               | -           |             | -   |
| # XaF2 Elch                           | 11:00       |                 | -           |               |              |               |             |             | F   |
|                                       | 17.00       |                 |             | _             |              |               |             | 10          | -   |

Figure 22: Problem logged, stoplight indicator now red

## **IX.** UPDATING USER INFORMATION

Open the Resource Client by clicking on **Window -> Resource** (*Figure 23*).

| comparison resource research                                                                                                    | INUE AND | er venem Access | a many a     | suerce search | state          |              |                |               |                                                                                                    |            |
|----------------------------------------------------------------------------------------------------|----------|-----------------|--------------|---------------|----------------|--------------|----------------|---------------|----------------------------------------------------------------------------------------------------|------------|
| Residuation IL2RME                                                                                                    | * 7      | Reservations    | History      | Maintenan     | ce Pelicy      | Eaupmen      | t Stelus Sum   | nary St       | off Changes                                                                                                    |            |
| IN F2RE                                                                                                    |          | User#2 Rese     | rvations     |               |                |              |                |               |                                                                                                    |            |
|                                                                                                    |          | -               | mar Day Mart | tern Maar     | Autoria Mart   | iner Der Der | Allow .        |               |                                                                                                    |            |
| R XeF2 Elch                                                                                                    |          | - mangre o      | Tuo 6110.0   | INCA AND 10   | Duo ALIO 11    | DI MIG 11    | 0.11 21 10 1 0 | Pue - 62 10 4 | a and a second and                                                                                              | The second |
| 8- Metal Deposition                                                                                                    |          | 0.00            | 104,905.0    | 110,700,10    | 104, 8550, 115 | 10,805.12    | 284,9620,12    | aun, worden   | 4,800,90010                                                                                                    | L L D Y    |
| Control I Programmal 1                                                                                                    |          | 0.30            |              |               |                |              |                | -             |                                                                                                    |            |
| Citer of Change shape 1                                                                                                    |          | 1:00            |              |               |                |              |                |               |                                                                                                    |            |
| Optical Lithography#2                                                                                                    |          | 1:30            |              |               |                |              |                |               | -                                                                                                    | _          |
| 8- E-beam Lithography                                                                                                    |          | 2.30            |              |               | -              |              |                | -             | -                                                                                                    | -          |
| 8- Monitoring                                                                                                    |          | 3.00            |              |               | _              |              |                | -             |                                                                                                    | -          |
|                                                                                                    |          | 3.30            |              |               |                |              |                |               |                                                                                                    |            |
| General Wet Chemistry                                                                                                    |          | 4:00            |              |               |                | _            |                | -             | -                                                                                                    | _          |
| Clean Silicon Wet Chemistry                                                                                                    |          | 5.00            |              |               |                |              |                | -             | -                                                                                                    | -          |
| Users                                                                                                    |          | 5:30            |              |               |                |              |                | -             |                                                                                                    | -          |
|                                                                                                    |          | 6.00            |              |               |                |              |                |               |                                                                                                    |            |
| and opening the second second |          | 7.00            |              |               |                |              |                | -             | -                                                                                                    | _          |
| B User#2                                                                                                    |          | 7:30            |              |               |                |              |                | -             | -                                                                                                    | -          |
| III Incola                                                                                                    |          | 8.00            |              |               |                |              |                |               |                                                                                                    |            |
| a oserva                                                                                                    |          | R 30            |              |               |                |              |                |               |                                                                                                    |            |
| - B User#4                                                                                                    |          | 9.30            |              |               |                | -            |                | -             | 1                                                                                                    | -          |
| I Instit                                                                                                    |          | 10.00           |              |               |                |              |                | -             |                                                                                                    | -          |
| ( Oserab                                                                                                    |          | 10:30           |              |               |                |              |                |               |                                                                                                    |            |
| User//6                                                                                                    |          | 11:00           |              |               |                |              |                |               |                                                                                                    |            |
| I thereit?                                                                                                    |          | 11.30           |              |               |                |              |                |               |                                                                                                    |            |
| 19 Operat                                                                                                    |          | Same.           | •            |               |                | 1            |                | 1.1           | - 1999 - 1999 - 1999 - 1999 - 1999 - 1999 - 1999 - 1999 - 1999 - 1999 - 1999 - 1999 - 1999 - 1999 - 1999 - 1999 |            |

Figure 23: Opening the Resource Client

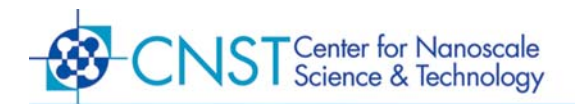

The Resource Client will initially display a panel on the left for searching and a panel on the right for viewing results. To view all the members in the system, type an asterisk into the input field and press "Search" (*Figure 14*). A listing of all currently active members will appear in the left panel.

| Resource Clier                                                                                                    | nt»                                                                                               |   |
|----------------------------------------------------------------------------------------------------|---------------------------------------------------------------------------------------------------|---|
| Search for                                                                                                    | Members                                                                                           |   |
| by                                                                                                    | name                                                                                              |   |
|                                                                                                    | •                                                                                                 |   |
| 2 Active only                                                                                                    | Search                                                                                            |   |
| ahefner (Harlner, Al<br>coak (Coak, Share<br>crichter (Hichter, C<br>gienein (Harah), G<br>gienein (Narah), Hirady, Hirady,<br>Hirady, Hirady, Charl,<br>Inack (Huck, Lauro<br>matciak (St. Clair,<br>rhajda) (Hajda, Nur<br>respond (Youpot, Fric)<br>weisberg (Weisber | han)<br>o)<br>aut)<br>esand)<br>esa<br>halissa)<br>halissa)<br>saell)<br>fichard)<br>(g, Phillip) |   |
| Add o                                                                                                    | ew member                                                                                         | _ |
| View mon                                                                                                    | ober information                                                                                  | - |
| View                                                                                                    | verejects                                                                                         |   |
| Ve                                                                                                    | ew roles                                                                                          |   |
| ÷.                                                                                                    | Pu4                                                                                               |   |

*Figure 24:* Searching for all members in the Resource Client

Highlight a particular member and click on "View Member Information" to display the user's information in the right panel (*Figure 25*). If you are viewing your own record, the information will be editable.

| B Resource Clin                                                                                                    | int.                                                                                                    |                    |                       |                     |                 |                   |               |      |       |  |  |
|----------------------------------------------------------------------------------------------------|----------------------------------------------------------------------------------------------------|--------------------|-----------------------|---------------------|-----------------|-------------------|---------------|------|-------|--|--|
| Search for                                                                                                    | Members                                                                                                    |                    | Member into for weisb | erg                 |                 |                   |               |      | 11.12 |  |  |
| by name 💌                                                                                                    |                                                                                                    | ٠                  | Name                  | weistrer            | weisterg        |                   |               |      |       |  |  |
|                                                                                                    | •                                                                                                    |                    | University ID         |                     |                 |                   |               | 7    | 1     |  |  |
| C Active only                                                                                                    | Search                                                                                                    | Ē.,                | First name            | Philip              |                 |                   |               | .7   | T.    |  |  |
| ohefner (Hofner, Allen)<br>cook (Cook, Sharon)<br>crichter (Richter, Curt)                                                                                                    |                                                                                                    | Last name          | Weisher               | Weisberg            |                 |                   |               |      |       |  |  |
| ghenein (Henein, I                                                                                                    | Curry<br>Gerand)                                                                                                    |                    | Password              | 502317              | 251 n9+250 mm   | 6243706in153n     |               | 7    |       |  |  |
| jowen (Owen, James)<br>kbrady (Brady, Kovin)<br>buck (Buck, Laurence)<br>mstclair (St. Clair, Melissa)                                                                                                    |                                                                                                    | URL                |                       |                     |                 |                   |               |      |       |  |  |
| buck (Buck, Laur                                                                                                    | icitar (Hichar, Curt)<br>senein (Hienein, Gerand)<br>wien (Owen, James)<br>orady (Bacab, Kovin)<br>suck (Buck, Laurence)<br>sicitari (S. Clair, Melicsa)<br>sicitari (J. Clair, Melicsa)<br>sicitari (Hielia), Russell<br>sipolo (Rospolo, Richard)<br>sepolo (Rospolo, Richard)<br>sepolo (Nospolo, Richard)<br>sepolo (Weisberg, Phillip)                                                                                                    |                    | Autorisor             |                     |                 |                   |               |      |       |  |  |
| henein (Henein, Gerard)<br>zwen (Owen, James)<br>brady (Brady, Kolin)<br>brady (Brady, Kolin)<br>brady (Hajda, Lauronce)<br>brady (Hajda, Russel)<br>regelo (Magad, Russel)<br>regelo (Magad, Richard)<br>regel (Magad, Eric)<br>weisberg (Meisberg, Phillip) |                                                                                                    | Address 1          | 100 But               | 1 00 Bureau Drive   |                 |                   |               |      |       |  |  |
| rhajdaj (Hajdaj, Russell)<br>rrappolo (Roppala, Richard)<br>vagel (Vogel, Eric)<br>weisberg (Weisberg, Philip)                                                                                                    |                                                                                                    | Address 2          | Bing 22               | Bing 225, Room 8348 |                 |                   |               |      |       |  |  |
|                                                                                                    |                                                                                                    |                    | Mail code             | 8120                | 8120            |                   |               |      |       |  |  |
|                                                                                                    |                                                                                                    | City               | Gathers               | Gathersburg         |                 |                   |               |      |       |  |  |
|                                                                                                    | Active only Nambers  Active only Search  Active only Search  arch (Cock, Sharoo)  act, Char, Alano)  act, Char, Alano)  act, Char, Sharoo)  act, Char, Lauronco)  act, Char, Lauronco)  act, Chard, Lauronco)  act, Chard, Lauronco, Lauronco, Lauronco, La |                    | State MD              |                     |                 |                   |               | 7    | 10    |  |  |
|                                                                                                    |                                                                                                    |                    | Zipcode               | 20899               |                 |                   |               | 7    | ī.    |  |  |
| Add                                                                                                    |                                                                                                    | Phone 301-975-3246 |                       |                     |                 | 7                 |               |      |       |  |  |
| View and                                                                                                    | ober information                                                                                                    |                    | Fate                  | 301-875             | -8069           |                   |               | 7    |       |  |  |
| Vie                                                                                                    | w projects                                                                                                    |                    | Email                 | philip.w            | eisbergignistig | 0Y                | 1             | 1    |       |  |  |
| V                                                                                                    | iew roles                                                                                                    |                    | All offices           |                     |                 |                   |               |      |       |  |  |
| -                                                                                                    | Exit                                                                                                    |                    |                       | Add project         | Add role        | inactivate member | Apply changes | Clos |       |  |  |

Figure 25: Viewing/Editing user information

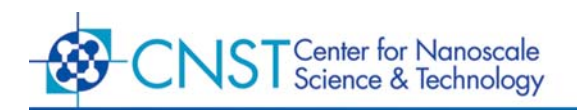

# X. LOGGING OUT OF CORAL

Navigate to the user listing in the left panel of Coral and locate your username (*Figure 26*).

| Indow Equipment Actions Process           | Actions # | leservation Actio | ns History A | ctions Staff | Actions      |               |              |             |                |
|-------------------------------------------|-----------|-------------------|--------------|--------------|--------------|---------------|--------------|-------------|----------------|
| CL2RIE                                    | *         | Reservations      | History      | Maintener    | ce Petry     | Eauprier      | t Status Sum | mary Stell  | Charges        |
| F2RE                                      |           | User#2 Res        | avations     |              |              |               |              |             |                |
| KeF2 Elch                                 |           | · Multiple I      | Anys Per Mac | hine View 🖂  | Multiple Mac | hines Per Day | View         |             |                |
| Metal Deposition                          |           | 0.00              | Tus, AUG 9   | Wed, AUG 10  | Thu, AUG 11  | Fil, AUB 12   | Sat AUO 13   | Bun; AUG 14 | Mon, AUG 15 Tu |
| Columbus at                               |           | 0.30              |              |              |              |               | -            | -           |                |
| <ul> <li>Opocal Liniography#1</li> </ul>  |           | 1:00              |              |              |              |               |              |             |                |
| <ul> <li>Optical Lithography/2</li> </ul> |           | 1:30              |              |              |              |               |              |             |                |
| ≻ E-beam Lithography                      |           | 2.30              |              |              |              |               |              | -           |                |
| ≻ Monifering                              |           | 3.00              |              |              |              |               |              |             |                |
| Constant Mind Characteria                 |           | 3.30              |              |              |              |               |              |             |                |
| <ul> <li>General wer Chemistry</li> </ul> |           | 4:30              |              |              |              |               |              | -           | -              |
| Clean Silicon Wet Chemistry               |           | 5:00              |              |              |              |               |              | -           |                |
| Users                                     |           | 5:30              |              |              |              |               |              |             |                |
| B Derrit Strate                           |           | 6.00              |              |              |              |               |              |             | -              |
| () country parallel                       |           | 7:00              |              |              |              |               |              |             |                |
| User#2 (weisberg)                         |           | 7:30              |              |              |              |               |              |             |                |
| - I User#3                                |           | R 00              |              | -            | _            |               | _            |             |                |
|                                           |           | 9.00              |              |              |              |               | -            | -           |                |
| · 据 User#4                                |           | 9.30              |              |              |              |               |              |             |                |
| User#5                                    |           | 10:00             |              |              |              |               |              |             |                |
| I Unarth                                  |           | 11:00             |              |              |              |               |              | -           |                |
| (B) OSERIO                                |           | 11:30             |              |              |              |               |              |             |                |
| User#Z                                    | -         | aner              | 20           | 1            |              | 0 81          |              |             | 11             |

Figure 26: Listing of users currently in the lab

Click on Equipment Actions -> Disable to log out of Coral(Figure 27).

| Ens<br>Dis<br>Str<br>Pay<br>Ma | able<br>sable<br>utdown |       | Descarations   |                            |                 |             |                   |               |                       |      |
|--------------------------------|-------------------------|-------|----------------|----------------------------|-----------------|-------------|-------------------|---------------|-----------------------|------|
| Elis<br>Shi<br>Pay<br>Ma       | utdown                  |       |                | History                    | Mantenance      | Petry       | Forment Status    | Summary       | Staff Charges         |      |
| Sh<br>Pay<br>Ma                | utdown                  |       |                |                            |                 |             |                   | 10/2012/02/02 | Contra Contra Marca 1 |      |
| Ma                             | port Problem            |       | · Multiple     | ervations<br>Days Per Maci | tine View 🗇 Ma  | ltiple Mach | ines Per Day View |               |                       |      |
| - Handlin                      | ike Comment             |       | 1 2            | TUR, AUG 9                 | Wed, AUG 10 Thi | ALIG 11     | FILAUG 12 Bat AUK | 13 Bun, 4     | UG 14 Mon, AUG 15     | Tue, |
| Opticar:                       | ality User              |       | 0:00           |                            |                 |             |                   | _             |                       |      |
| Optical L                      | thography/2             | 200   | 1:30           |                            |                 |             |                   |               |                       |      |
| - E-beam L                     | ithography              |       | 2.00 2.30 2.00 |                            |                 |             |                   |               |                       |      |
| <ul> <li>Monifortir</li> </ul> | all a                   |       | 3.30           |                            |                 |             |                   |               |                       | -    |
| - General's                    | Wet Chemistry           |       | 4:00           |                            |                 |             |                   |               |                       |      |
| · Clean Sil                    | icon Wet Chemie         | try . | 4:30           |                            |                 |             |                   | _             |                       |      |
| lieare                         |                         |       | 5.30           |                            |                 |             |                   |               |                       | -    |
| 1 u                            | lser#1 (kbrady)         | 6     | 6.00<br>6.30   |                            |                 |             |                   |               |                       |      |
| 調り                             | Iser//2 (weisber        |       | 7.00           |                            |                 |             |                   |               | -                     | -    |
| 摄口                             | lser#3                  |       | B 30           |                            |                 |             |                   |               |                       |      |
| - 語 -                          | Iser#4                  |       | 9.00           |                            |                 |             |                   | _             |                       |      |
| 語い                             | liser#5                 |       | 10.00          |                            |                 |             |                   | _             |                       |      |
| 摄い                             | Rer MG                  |       | 11:00          |                            |                 |             |                   | -             |                       |      |
| 語い                             | Iser#7                  | -     | 0.01           | 1                          | 4 AL            |             | 0 21              |               |                       | 111  |

Figure 27: Logging out of Coral

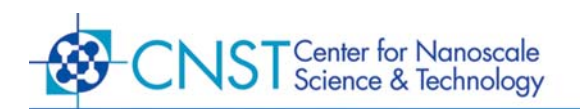

Your username will no longer appear beside the user slot, signifying a successful logout (*Figure 28*).

| CL2RAE                               | * | Reservations | History     | Maintenar   | ce Pelcy      | Equipment   | t Status Sum | nary Stal   | T Charges   |    |
|--------------------------------------|---|--------------|-------------|-------------|---------------|-------------|--------------|-------------|-------------|----|
| I F2RE                               |   | User#2 Rese  | rvations    |             |               |             |              |             |             |    |
| I WETER                              |   | * Multiple D | ays Per Mac | hine View   | Multiple Mach | ines Per Da | New          |             |             |    |
| A Nort Close                         |   | 1            | TUR, AUG 9  | Wed, AUG 10 | Thu, AUG 11   | Fil, AUG 12 | Bat AUO 13   | Bun, AUG 14 | MON, AUG 15 | Tu |
| <ul> <li>Metal Deposition</li> </ul> |   | 0.00         |             | -           |               |             |              |             |             | 4  |
| Optical Lithography#1                |   | 1:00         |             |             |               |             |              |             |             | +  |
| P Optical Lithography//2             |   | 1:30         |             |             |               |             |              |             |             |    |
| 8- E-beam Lithography                |   | 2:00         |             |             | -             |             |              |             |             | +  |
| Monifering                           |   | 3.00         |             |             |               |             |              |             |             | -  |
| Second Mint Chamietry                |   | 3.30         |             | _           |               |             |              |             |             |    |
| ve deleta wet citelitistiy           |   | 4:30         |             |             |               |             |              | -           |             | +  |
| Clean Silicon Wet Chemistry          |   | 5:00         |             |             |               |             |              |             |             |    |
| ₽ Users                              |   | 5:30         |             |             |               |             |              | -           |             | +  |
| 📕 User#1 (kbrady)                    |   | 6.30         |             |             |               |             |              | -           |             | t  |
| B User#2                             |   | 7:00         |             |             |               |             |              |             |             | F  |
| - 🐻 Userit3                          |   | 8.00<br>8.30 |             |             |               |             | -            |             |             | F  |
| - 🐻 User#4                           |   | 9.00         |             |             |               |             |              |             |             | F  |
| User#5                               |   | 10.00        |             |             |               |             |              |             |             | t  |
| 🐻 User#6                             |   | 11:00        |             |             |               |             | -            |             |             | 1  |
| Illert 7                             |   | 11.30        | 97          |             | _             | -           |              |             | -           | 1  |
| 10 contra                            |   |              |             |             |               |             |              |             | 1.00        |    |

Figure 28: User has logged out

Select **Window** -> **Exit** to close Coral (*Figure 29*).

| Andow Equipment Actions Process Actio  | ms Reservation / | lctions History A | ctions Staff Act | ions       |              |                 |                   |      |
|----------------------------------------|------------------|-------------------|------------------|------------|--------------|-----------------|-------------------|------|
| L2RIE                                  | * Reserva        | tions History     | Maintenance      | Pelcy      | Economien    | Stelus Summary  | Staff Charges     |      |
| IN F2RE                                | User#2           | Reservations      |                  |            |              |                 |                   |      |
| The Xu62 Elich                         | ·* Mut           | tole Days Per Mac | hine View 🗆 Ma   | liple Mach | ines Per Day | View            |                   |      |
| H HAT LINE                             |                  | Tus, AUB 9        | Wed, AUG 10 Thi  | ALUG 11    | Fil, AUG 12  | Sat AUO 13 Bun, | AUG 14 Mon, AUG 1 | Tue, |
| <ul> <li>Metal Deposition</li> </ul>   | 0.00             |                   |                  |            | ()           |                 |                   |      |
| Optical Lithography#1                  | 1.00             |                   |                  |            |              |                 |                   |      |
| Optical Lithography/2                  | 1:30             |                   |                  |            |              |                 |                   |      |
| - E beam Lithagraphy                   | 2.00             |                   |                  |            |              |                 |                   |      |
| the second consignment of              | 2.00             |                   |                  |            |              |                 |                   | -    |
| <ul> <li>Romoning</li> </ul>           | 3:30             |                   |                  |            |              |                 |                   |      |
| General Wet Chemistry                  | 4:00             |                   |                  |            |              |                 |                   |      |
| 8- Clean Silicon Wet Chemistry         | 4.30<br>5.00     |                   |                  |            |              |                 |                   | -    |
| ∲ Users                                | 5:30             |                   |                  |            |              |                 |                   |      |
| IR Incohe Shareho                      | 6.00             |                   |                  |            |              |                 |                   |      |
| and open a transmission                | 2.00             |                   |                  |            |              |                 |                   | -    |
| User#2                                 | 7:30             |                   |                  |            |              |                 |                   |      |
| · Illeritä                             | 8.00             |                   |                  |            |              |                 |                   |      |
|                                        | 9.00             |                   |                  |            |              |                 |                   | -    |
| - B User#4                             | 9.30             |                   |                  |            |              |                 |                   |      |
| User#5                                 | 10.00            |                   |                  |            |              |                 |                   |      |
| III III III IIII IIII IIIIIIIIIIIIIIII | 10.30            |                   |                  |            |              |                 |                   | -    |
| an userno                              | 11:30            |                   |                  |            |              |                 |                   |      |
| User#7                                 | aher             |                   |                  |            | 0 21         |                 |                   | 100  |

Figure 29: Exit Coral